MINISTÉRIO DA ECONOMIA

# MANUAL DO SISTEMA ELETRÔNICO DE REGISTRO DE GREVE

AGOSTO DE 2021

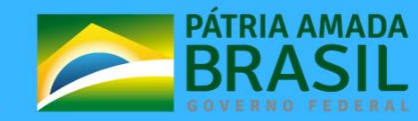

MINISTÉRIO DA ECONOMIA Ministro da Economia PAULO ROBERTO NUNES GUEDES

Secretário Especial de Desburocratização, Gestão e Governo Digital CAIO MARIO PAES DE ANDRADE

Secretário de Gestão e Desempenho de Pessoal LEONARDO JOSÉ MATTOS SULTANI

**Diretor do Departamento de Relações de Trabalho no Serviço Público** HELDER CALADO DE ARAÚJO

Elaboração JOSÉ BORGES DE CARVALHO FILHO JOAQUINA BARROS LIMA RENATA FLOREZ ROCHA GABRIEL CORRÊA LABOISSIERE

#### Revisão e Formatação

Coordenação Geral de Administração, Atendimento e Documentação - CGAAD/SGP

BRASIL. Ministério da Economia. Secretaria Especial de Desburocratização, Gestão e Governo Digital. Secretaria de Gestão de Desempenho de Pessoal. Manual: Sistema Eletrônico de Registro de Greve. Brasília, 2021.

Impresso no Brasil/ Printed in Brazil

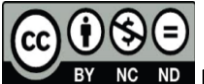

BY NC ND É livre a reprodução exclusivamente para fins não comerciais, desde que a fonte seja citada.

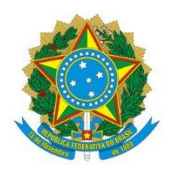

# MINISTÉRIO DA ECONOMIA

Secretaria de Gestão e Desempenho de Pessoal

# MANUAL DO SISTEMA ELETRÔNICO DE REGISTRO DE GREVE

1ª EDIÇÃO

Brasília/DF, 27 de agosto de 2021

### MINISTÉRIO DA ECONOMIA

Secretaria de Gestão e Desempenho de Pessoal Esplanada dos Ministérios – Bloco "C" – 7º andar Brasília – DF. <u>https://www.gov.br/economia/pt-br</u>

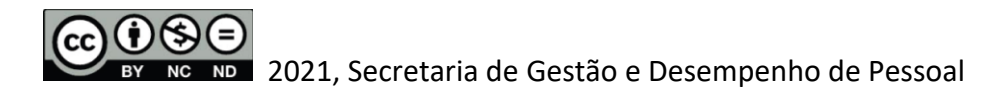

### NORMALIZAÇÃO BIBLIOGRÁFICA

Coordenação Geral de Administração, Atendimento e Documentação Secretaria de Gestão e Desempenho de Pessoal Ministério da Economia

#### B823m

Brasil. Ministério da Economia. Departamento de Relações de Trabalho no Serviço Público. Secretaria de Gestão e Desempenho de Pessoal. Manual do sistema eletrônico de registro de greve / Ministério da
Economia, Departamento de Relações de Trabalho no Serviço Público, Secretaria de Gestão e Desempenho de Pessoal. -- Brasília : SGP, Ministério da Economia, 2021.

25 p. : il.

1. Greve – Controle eletrônico – Poder executivo Federal. 2. Registro de Greve – Administração pública – Orientação. 3. Greve – Servidores públicos – Controle. 4. Administração de pessoal (Serviço público). I. Brasil. Secretaria de Gestão e Desempenho de Pessoal. II. Título.

CDD 342.661

# SUMÁRIO

| 1. | OBJETIVO                                         | 6  |
|----|--------------------------------------------------|----|
| 2. | OBJETIVOS ESPECÍFICOS                            | 6  |
| 3. | BASE LEGAL                                       | 6  |
| 4. | APLICAÇÃO DO MANUAL                              | 6  |
| 5. | ÁREA RESPONSÁVEL                                 | 6  |
| 6. | ACESSO - SISTEMA ELETRÔNICO DE REGISTRO DE GREVE | 7  |
| 7. | PROCEDIMENTO - CADASTRO DE GREVE                 | 13 |
| 8. | PROCEDIMENTO - ATUALIZAR INFORMAÇÃO DA GREVE     | 15 |
| 9. | REFERÊNCIAS                                      | 24 |

# 1. OBJETIVO

Descrever os procedimentos necessários ao registro de informações relativas a greves que ocorram nos órgãos e entidades da Administração Pública Federal do poder Executivo.

# 2. OBJETIVOS ESPECÍFICOS

Estabelecer orientações detalhando os procedimentos e funcionalidades referentes à operacionalização do Sistema Eletrônico de Registro de Greve, com o objetivo de:

- a) Conferir maior transparência às informações sobre greves;
- b) Identificar manifestações de greve que interferem nos serviços prestados por órgãos e entidades sob responsabilidade do Governo Federal; e
- c) Orientar quanto à operacionalização do registro de greves e suas atualizações.

# 3. BASE LEGAL

Com base no art. 2º da lei nº 7.783, de 1989, greve consiste na suspensão coletiva, temporária e pacífica, total ou parcial, de prestação pessoal de serviços à sociedade.

### 4. APLICAÇÃO DO MANUAL

O Manual tem aplicação no âmbito dos órgãos e entidades integrantes do Sistema de Pessoal Civil da Administração Federal (SIPEC).

É obrigação do gestor do órgão ou entidade informar ao órgão central o início e o término da ocorrência de greve, de acordo com o art. 2º, da Instrução Normativa nº 54, de 20/05/2021, por meio do endereço eletrônico <u>http://gestao.planejamento.gov.br/greve/</u>. As atualizações devem ser realizadas diariamente. O gestor responsável pelo órgão ou entidade poderá delegar a responsabilidade do registro dos eventos de greve à área de gestão de pessoas. O Sistema Eletrônico de Registro de Greve não informará, em qualquer hipótese, nome de servidor, apenas os quantitativos de aderentes, que serão consolidados no órgão.

Os órgãos do SIPEC devem manter a relação de servidores autorizados a operarem o Sistema Eletrônico de Registro de Greve junto ao Departamento de Relações de Trabalho no Serviço Público por meio de endereço eletrônico (<u>sgp.deret@economia.gov.br</u>) com as seguintes informações: nome completo, CPF, endereço eletrônico institucional do servidor e órgão (nome e código SIAPE).

# 5. ÁREA RESPONSÁVEL

**Departamento de Relações de Trabalho no Serviço Público – DERET/SGP.** Secretaria de Gestão de Desempenho de Pessoal do Ministério da Economia - Órgão Central do SIPEC.

# 6. ACESSO - SISTEMA ELETRÔNICO DE REGISTRO DE GREVE

6.1. Acesse o endereço eletrônico http://gestao.planejamento.gov.br/greve/ e depois clique no link "Criar nova conta".

| Secretaria de Gestão e Desempenho de Pessoal - SGP<br>Departamento de Relações do Trabalho no Serviço Público - DERET<br><b>Sistema Eletrônico de Registro de Greve</b><br>MINISTÉRIO DA ECONOMIA |                                                                                                    |  |
|----------------------------------------------------------------------------------------------------|----------------------------------------------------------------------------------------------------|--|
| LOGIN DO USUÁRIO                                                                                                    | Relações de Trabalho                                                                                                    |  |
| CPF *                                                                                                    | A Secretaria de Gestão e Desempenho de Pessoal (SGP) do Ministério da Economia disponibiliza aqui<br>o Sistema Eletrônico de Registro de Greve para registro de greves ocorridas no âmbito dos órgãos e<br>entidades integrantes do Sistema de Pessoal Civil da Administração Federal (SIPEC) com a finalidade<br>de permitir o conhecimento de importantes informações ao processo de gestão do clima nos órgãos que<br>compõem o SIPEC.                                                             |  |
| Criar nova conta     Recuperar senha                                                                                                    | Os órgãos e entidades que compõem o SIPEC são obrigados a registrar, diariamente, as ocorrências de greves verificadas nas unidades que administram.<br>As informações coletadas serão consolidadas e disponibilizadas diariamente por meio de painel indicativo, de forma transparente e acessível, possibilitando fácil entendimento e acompanhamento pelos gestores, que poderão informar à sociedade sobre eventos que prejudicam e impactam a oferta de serviços públicos decorrentes de greves. |  |

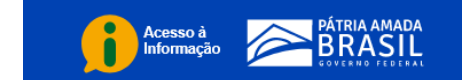

7

6.2. Preencher com os dados solicitados e clicar no botão "Criar nova conta".

| CONTA DE USUÁRIO / CRI  | AR NOVA CONTA          |
|-------------------------|------------------------|
| Conta de                | usuário                |
| Criar nova conta        | Entrar Recuperar senha |
| Nome                    |                        |
| Órgão                   |                        |
| - Nenhum -              | ×                      |
| CPF (somente números) * |                        |
| Endereço de email *     |                        |
|                         |                        |

6.3. O Sistema remete o usuário automaticamente à página inicial com uma mensagem de boas-vindas e solicita verificar o e-mail.

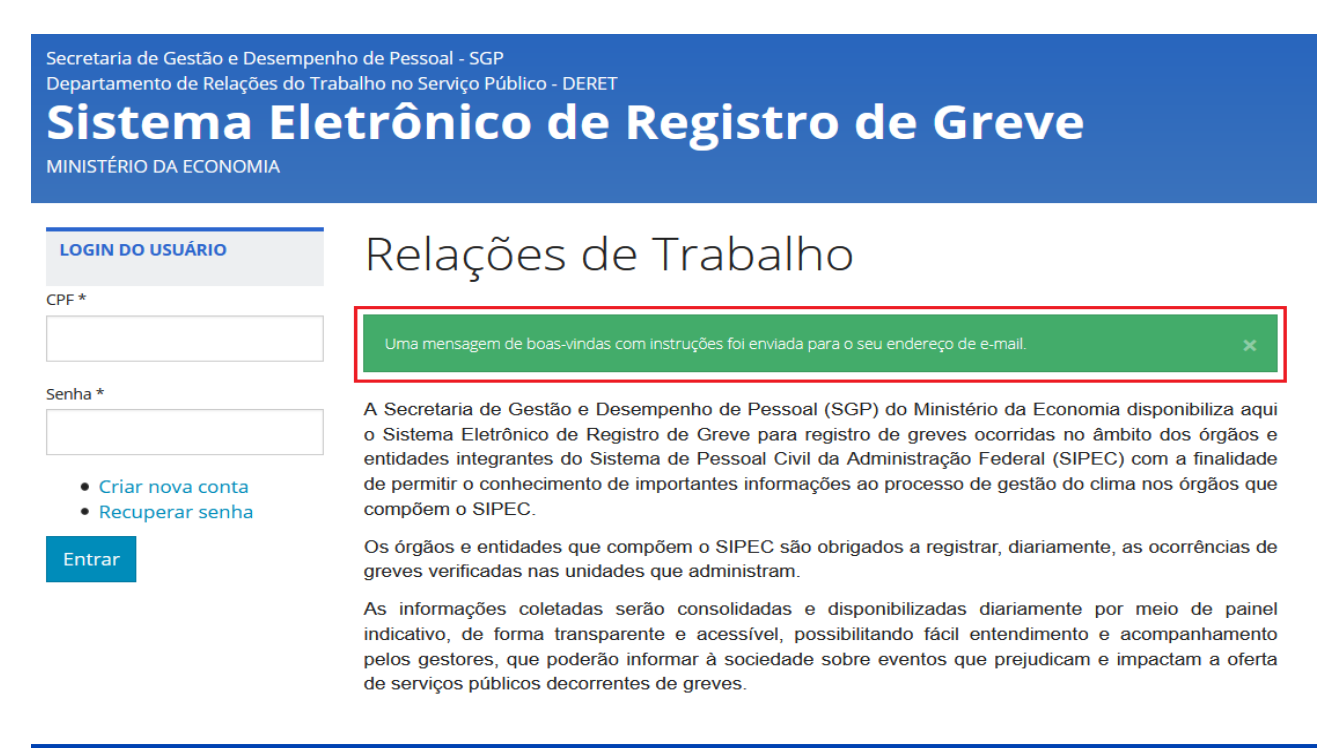

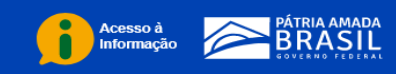

**∃** 9

6.4. Acessar o link contido no e-mail automático enviado pelo Sistema para confirmação do usuário e para cadastramento de uma senha. Após isso clicar no botão "Entrar".

| Secretaria de Gestão e Desempenho de Pessoal - SGP<br>Departamento de Relações do Trabalho no Serviço Público - DERET<br><b>Sistema Eletrônico de Registro de Greve</b><br>MINISTÉRIO DA ECONOMIA |
|----------------------------------------------------------------------------------------------------|
|                                                                                                    |

# Recuperar senha

Este lembrete de senha para o usuário vai expirar em *qua, 30/06/2021 - 10:22.* 

Clique neste botão para entrar no site e trocar sua senha.

Este login pode ser usado apenas uma vez.

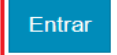

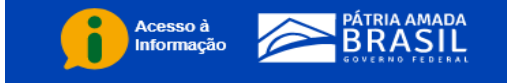

6.5. Formular uma senha conforme orientado e clicar no botão "Salvar".

| / EDITAR                              |                                                                       |                                |
|---------------------------------------|-----------------------------------------------------------------------|--------------------------------|
|                                       |                                                                       |                                |
|                                       |                                                                       |                                |
| Você já usou este link para acessar o | site. Não é mais necessário usar este link para logar no site. Por fi | favor, altere sua senha. 🛛 🗙 🗙 |
| Ver Editar                            |                                                                       |                                |
| Nome                                  |                                                                       |                                |
|                                       |                                                                       |                                |
| Endereço de email *                   |                                                                       |                                |
|                                       |                                                                       |                                |
| Senha                                 | Confirme a senha                                                      |                                |
|                                       |                                                                       |                                |
|                                       |                                                                       |                                |
|                                       |                                                                       |                                |

6.6. Inserir CPF e senha cadastrada na página inicial do Sistema e clicar no botão "Entrar".

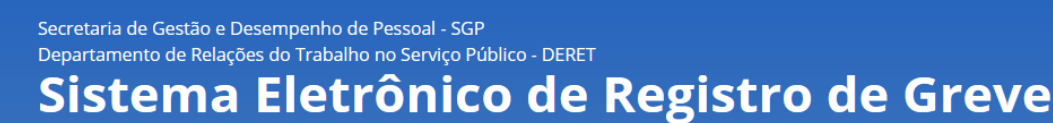

MINISTÉRIO DA ECONOMIA

#### LOGIN DO USUÁRIO

| Senha * |
|---------|
| Senha * |
| Senha * |
|         |
|         |

# Relações de Trabalho

A Secretaria de Gestão e Desempenho de Pessoal (SGP) do Ministério da Economia disponibiliza aqui o Sistema Eletrônico de Registro de Greve para registro de greves ocorridas no âmbito dos órgãos e entidades integrantes do Sistema de Pessoal Civil da Administração Federal (SIPEC) com a finalidade de permitir o conhecimento de importantes informações ao processo de gestão do clima nos órgãos que compõem o SIPEC.

Os órgãos e entidades que compõem o SIPEC são obrigados a registrar, diariamente, as ocorrências de greves verificadas nas unidades que administram.

As informações coletadas serão consolidadas e disponibilizadas diariamente por meio de painel indicativo, de forma transparente e acessível, possibilitando fácil entendimento e acompanhamento pelos gestores, que poderão informar à sociedade sobre eventos que prejudicam e impactam a oferta de serviços públicos decorrentes de greves.

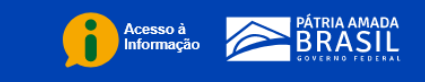

#### 7. PROCEDIMENTO - CADASTRO DE GREVE

#### 7.1. Clicar no botão "Cadastrar greve".

Secretaria de Gestão e Desempenho de Pessoal - SGP Departamento de Relações do Trabalho no Serviço Público - DERET

# Sistema Eletrônico de Registro de Greve

MINISTÉRIO DA ECONOMIA

Contato Minha conta Sair

#### Cadastrar greve

Atualizar greve

# Relações de Trabalho

A Secretaria de Gestão e Desempenho de Pessoal (SGP) do Ministério da Economia disponibiliza aqui o Sistema Eletrônico de Registro de Greve para registro de greves ocorridas no âmbito dos órgãos e entidades integrantes do Sistema de Pessoal Civil da Administração Federal (SIPEC) com a finalidade de permitir o conhecimento de importantes informações ao processo de gestão do clima nos órgãos que compõem o SIPEC.

Os órgãos e entidades que compõem o SIPEC são obrigados a registrar, diariamente, as ocorrências de greves verificadas nas unidades que administram.

As informações coletadas serão consolidadas e disponibilizadas diariamente por meio de painel indicativo, de forma transparente e acessível, possibilitando fácil entendimento e acompanhamento pelos gestores, que poderão informar à sociedade sobre eventos que prejudicam e impactam a oferta de serviços públicos decorrentes de greves.

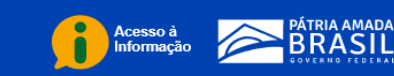

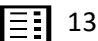

7.2. Preencher os campos com as informações de cadastro inicial da greve;

7.2.1. Todos os campos marcados com asterisco (\*) são de preenchimento obrigatório e nos casos em que o motivo da greve não constar na tabela, o órgão/entidade do SIPEC deve solicitar ao Órgão Central a sua inclusão;

7.2.2. Clicar no campo "Tipo de greve" e selecionar se é uma greve de "Um cargo" ou "Mais de um cargo". No caso de uma greve realizada por servidores de "Um cargo", selecionar o cargo específico no campo "Cargo".

7.2.3. Após preenchida todas as informações de cadastro inicial da greve , clicar no botão "Salvar".

|                           |                                                                                                    | Contato Minha conta |   |
|---------------------------|----------------------------------------------------------------------------------------------------|---------------------|---|
| DICIONAR CONTEÚDO / CADAS | TRAR GREVE                                                                                                 |                     |   |
| adastrar greve            | Cadastrar Greve                                                                                            |                     |   |
| tualizar greve            | cudustrur Greve                                                                                            |                     |   |
| 8                         | Óraão *                                                                                                    |                     |   |
|                           |                                                                                                    |                     |   |
|                           | - Selecione um valor -                                                                                     |                     |   |
|                           | UF *                                                                                                    |                     |   |
|                           |                                                                                                    |                     |   |
|                           | Digite para escoiner                                                                                       |                     |   |
|                           | Tipo de greve *                                                                                            |                     |   |
|                           |                                                                                                    |                     |   |
|                           |                                                                                                    |                     |   |
|                           | Cargo                                                                                                    |                     |   |
|                           | - Nenhum -                                                                                                 |                     | , |
|                           | Motivos da greve *                                                                                         |                     |   |
|                           | AUXÍLIO SAÚDE - majoração do percapita saúde                                                               |                     |   |
|                           | <ul> <li>CARREIRA - criação, transformação ou reestruturação</li> </ul>                                    |                     |   |
|                           | CONCURSO - concurso público (reposição de força de trabalho)                                               |                     |   |
|                           | CONDIÇÕES DO AMBIENTE DE TRABALHO – melhorias do ambiente de trabalho                                      |                     |   |
|                           | ESTABILIDADE - manutenção da estabilidade no emprego                                                       |                     |   |
|                           | GRATIFICAÇÕES - criação ou majoração de adicionais, gratificações e auxílios                               |                     |   |
|                           | Outro - teste                                                                                              |                     |   |
|                           | PONTO ELETRONICO - controle ou compensação da jornada de trabalho<br>PORTA PROVINCIÓN - elegação en estata |                     |   |
|                           |                                                                                                    |                     |   |
|                           | REMUNERAÇÃO - recomposição remuneratória ou reajustes/correções salariais                                  |                     |   |
|                           |                                                                                                    |                     |   |
|                           | Entidade Sindical lider da greve *                                                                         |                     | _ |
|                           | Digite para escolher                                                                                       |                     |   |
|                           | Enfidade formalizou comunicado de greve? *                                                                 |                     |   |
|                           | ⊖ Sim                                                                                                    |                     |   |
|                           | ○ Não                                                                                                    |                     |   |
|                           | Anexos                                                                                                    |                     |   |
|                           | Adicionar novo arquivo                                                                                     |                     |   |
|                           | Descurre Northur anning adaption ada                                                                       |                     |   |
|                           | Procurar Nenhum arquivo selecionado.                                                                       | C Opload            |   |

**Observação 3**: Os dados referentes à quantidade de servidores que aderiram à greve deverão ser registrados, conforme <u>item 8.2.</u>

#### 8. PROCEDIMENTO - ATUALIZAR INFORMAÇÃO DA GREVE

8.1. As atualizações diárias deverão ser registradas por meio do botão "Atualizar greve".

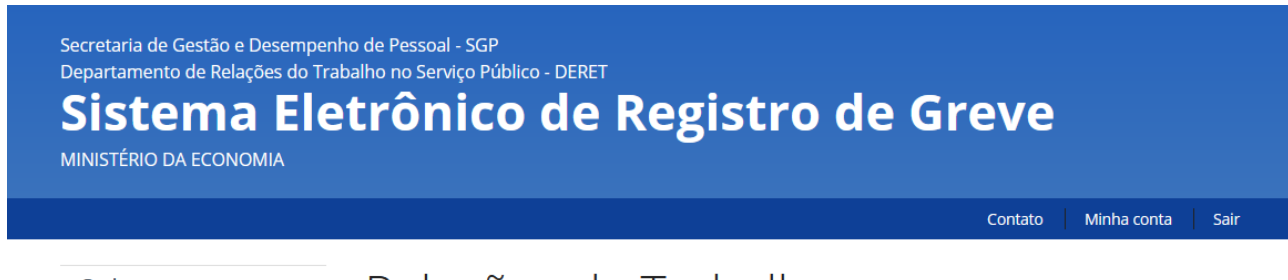

Cadastrar greve Atualizar greve

# Relações de Trabalho

A Secretaria de Gestão e Desempenho de Pessoal (SGP) do Ministério da Economia disponibiliza aqui o Sistema Eletrônico de Registro de Greve para registro de greves ocorridas no âmbito dos órgãos e entidades integrantes do Sistema de Pessoal Civil da Administração Federal (SIPEC) com a finalidade de permitir o conhecimento de importantes informações ao processo de gestão do clima nos órgãos que compõem o SIPEC.

Os órgãos e entidades que compõem o SIPEC são obrigados a registrar, diariamente, as ocorrências de greves verificadas nas unidades que administram.

As informações coletadas serão consolidadas e disponibilizadas diariamente por meio de painel indicativo, de forma transparente e acessível, possibilitando fácil entendimento e acompanhamento pelos gestores, que poderão informar à sociedade sobre eventos que prejudicam e impactam a oferta de serviços públicos decorrentes de greves.

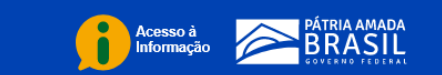

8.2. Para registro de um novo dia da greve em curso clicar no link "Incluir dia", inclusive o primeiro dia da greve e a quantidade de servidores aderentes.

Contato Minha conta Sair Atualizar Greve Cadastrar greve Atualizar greve Dias de Entidade Pauta Período greve 18/05/2021 Histórico atualizar Incluir dia AUXÍLIO SAÚDE - majoração do 26/02/2021 Associação Brasiliense de Peritos Histórico atualizar em Criminalística - ABPC percapita saúde Incluir dia CARREIRA - criação, 22/02/2021 Associação dos Delegados de Histórico atualizar Polícia Federal do Distrito Federal transformação ou reestruturação Incluir dia ADEPOL - DF CONCURSO - concurso público (reposição de força de trabalho) PREVIDÊNCIA – alteração ou rejeição 09/11/2020 • REMUNERAÇÃO -Histórico atualizar recomposição remuneratória ou Incluir dia reajustes/correções salariais 23/10/2020 • REMUNERAÇÃO -Histórico atualizar recomposição remuneratória ou Incluir dia reajustes/correções salariais 19/10/2020 CARREIRA - criação, Associação dos Servidores do Cnpq Histórico atualizar - ASCON transformação ou reestruturação Incluir dia GRATIFICAÇÕES - criação ou majoração de adicionais, gratificações e auxílios

# 8.3. Preencher os campos editáveis e clicar em "Salvar".

| Secretaria de Gestão e Desempenho de Pessoal - SGP<br>Departamento de Relações do Trabalho no Serviço Público - DERET<br><b>Sistema Eletrônico de Registro de Greve</b><br>MINISTÉRIO DA ECONOMIA |                                     |         |             |      |
|----------------------------------------------------------------------------------------------------|-------------------------------------|---------|-------------|------|
|                                                                                                    |                                     | Contato | Minha conta | Sair |
| ADICIONAR CONTEÚDO / CADASTRAR E                                                                                                    | DIA DE GREVE                        |         |             |      |
| Cadastrar greve                                                                                                    | Cadastrar dia de greve              |         |             |      |
| Atualizar greve                                                                                                    |                                     |         |             |      |
|                                                                                                    | Dia *                               |         |             |      |
|                                                                                                    | 03/03/2021<br>Formato: 10/06/2021   |         |             |      |
|                                                                                                    | Dia não trabalhado                  |         |             |      |
|                                                                                                    | Quantidade de servidores em greve * |         |             |      |
| Acesso à<br>Informação                                                                                                    | IA AMADA<br>IASIL                   |         |             |      |

Observação: o preenchimento diário é obrigatório.

# 8.4. Para atualizar ou encerrar a greve clicar no link "atualizar".

Cadastrar greve

Atualizar greve

# Atualizar Greve

| Período    | Entidade                                                                                                  | Pauta                                                                                                    | Dias de<br>greve         |           |
|------------|----------------------------------------------------------------------------------------------------|----------------------------------------------------------------------------------------------------|--------------------------|-----------|
| 18/05/2021 |                                                                                                    |                                                                                                    | Histórico<br>Incluir dia | atualizar |
| 26/02/2021 | <ul> <li>Associação Brasiliense de Peritos<br/>em Criminalística - ABPC</li> </ul>                        | <ul> <li>AUXÍLIO SAÚDE - majoração do<br/>percapita saúde</li> </ul>                                                                                                    | Histórico<br>Incluir dia | atualizar |
| 22/02/2021 | <ul> <li>Associação dos Delegados de<br/>Policia Federal do Distrito Federal -<br/>ADEPOL - DF</li> </ul> | <ul> <li>CARREIRA - criação,<br/>transformação ou reestruturação</li> <li>CONCURSO - concurso público<br/>(reposição de força de trabalho)</li> <li>PREVIDÊNCIA – alteração ou<br/>rejeição</li> </ul> | Histórico<br>Incluir dia | atualizar |
| 09/11/2020 |                                                                                                    | <ul> <li>REMUNERAÇÃO -<br/>recomposição remuneratória ou<br/>reajustes/correções salariais</li> </ul>                                                                                                  | Histórico<br>Incluir dia | atualizar |
| 23/10/2020 |                                                                                                    | <ul> <li>REMUNERAÇÃO -<br/>recomposição remuneratória ou<br/>reajustes/correções salariais</li> </ul>                                                                                                  | Histórico<br>Incluir dia | atualizar |
| 19/10/2020 | <ul> <li>Associação dos Servidores do Cnpq</li> <li>ASCON</li> </ul>                                      | <ul> <li>CARREIRA - criação,<br/>transformação ou reestruturação</li> <li>GRATIFICAÇÕES - criação ou<br/>majoração de adicionais,<br/>gratificações e auxílios</li> </ul>                              | Histórico<br>Incluir dia | atualizar |

Contato

Minha conta Sair

# 8.5. Preencher os campos com as atualizações e clicar no botão "Salvar".

PONTO ELETRÔNICO - controle ou compensação da jornada de trabalho

PREVIDÊNCIA – alteração ou rejeição

REFORMA ADMINISTRATIVA

REMUNERAÇÃO - recomposição remuneratória ou reajustes/correções salariais

Entidade Sindical líder da greve \*

| Associação Brasiliense de Peritos em Criminalística - ABPC × |                            |
|--------------------------------------------------------------|----------------------------|
| selecione uma ou mais entidades que estão promovendo a greve |                            |
| Entidade formalizou comunicado de greve? *                   |                            |
| Sim                                                          |                            |
| ⊖ Não                                                        |                            |
| Caso positivo, anexar cópia.                                 |                            |
| Entidade formalizou comunicado de término de greve? *        |                            |
| o - Nenhum -                                                 |                            |
| ⊖ Sim                                                        |                            |
| ⊖ Não                                                        |                            |
| Anexos                                                       |                            |
| Adicionar novo arquivo                                       |                            |
| Procurar Nenhum arquivo selecionado.                         | <ul> <li>Upload</li> </ul> |
| Mais informações                                             |                            |
| ✓ Salvar                                                     |                            |

Acesso à Informação PÁTRIA AMADA SOUCERTO PEDERAL 8.6. Para visualizar o resumo da greve e incluir um comentário, clicar na aba "Ver".

|                       |                                      | Contato | Minha conta | Sair   |
|-----------------------|--------------------------------------|---------|-------------|--------|
| 26/02/2021 - / EDITAR |                                      |         |             |        |
| Cadastrar greve       | Editar Greve 26/02/2021 -            |         |             |        |
| Atualizar greve       |                                      |         |             |        |
|                       | <b>Ver</b> Editar                    |         |             |        |
|                       | Órgão *                              |         |             |        |
|                       | MINISTERIO DA ECONOMIA - ME - 17000  |         |             | $\sim$ |
|                       | UF *                                 |         |             |        |
|                       | Distrito Federal ×                   |         |             |        |
|                       | Tipo de greve *                      |         |             |        |
|                       | Geral                                |         |             | $\sim$ |
|                       | Início da greve *                    |         |             |        |
|                       | Data<br>26/02/2021<br>Ex: 18/06/2021 |         |             |        |
|                       | LA. TUTUTZUET                        |         |             |        |

### 8.7. Para incluir comentário clicar no link "Comentar".

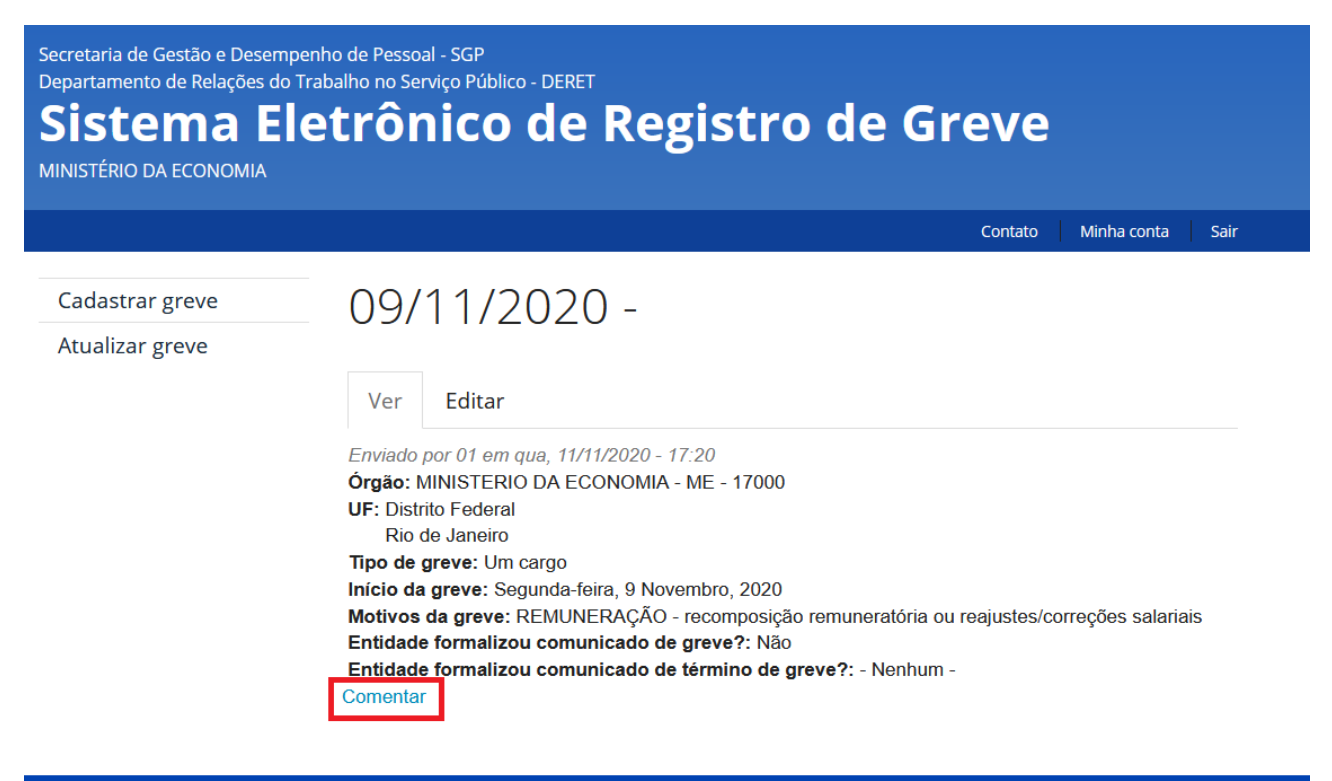

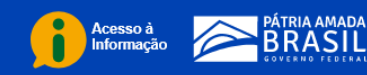

# 8.8. Clicar no botão "Salvar".

| Cadastrar greve | Comentar                                                                                                    |
|-----------------|----------------------------------------------------------------------------------------------------|
| Atualizar greve |                                                                                                    |
|                 | 09/11/2020 -                                                                                                    |
|                 | Enviado por 01 em qua, 11/11/2020 - 17:20<br>Órgão: MINISTERIO DA ECONOMIA - ME - 17000<br>UF: Distrito Federal<br>Rio de Janeiro<br>Tipo de greve: Um cargo<br>Início da greve: Segunda-feira, 9 Novembro, 2020<br>Motivos da greve: REMUNERAÇÃO - recomposição remuneratória ou reajustes/correções salariais<br>Entidade formalizou comunicado de greve?: Não<br>Entidade formalizou comunicado de término de greve?: - Nenhum -<br>Comentar<br>Seu nome 01 |
|                 |                                                                                                    |
|                 | Mais informações sobre os formatos de texto     Filtered HTML                                                                                                    |
|                 | ✓ Salvar                                                                                                    |

Acesso à Informação PÁTRIA AMADA SOURCE NO FEDERAL 8.9. Para visualizar os registros dos dias e do número de servidores em greve clicar no link "Histórico".

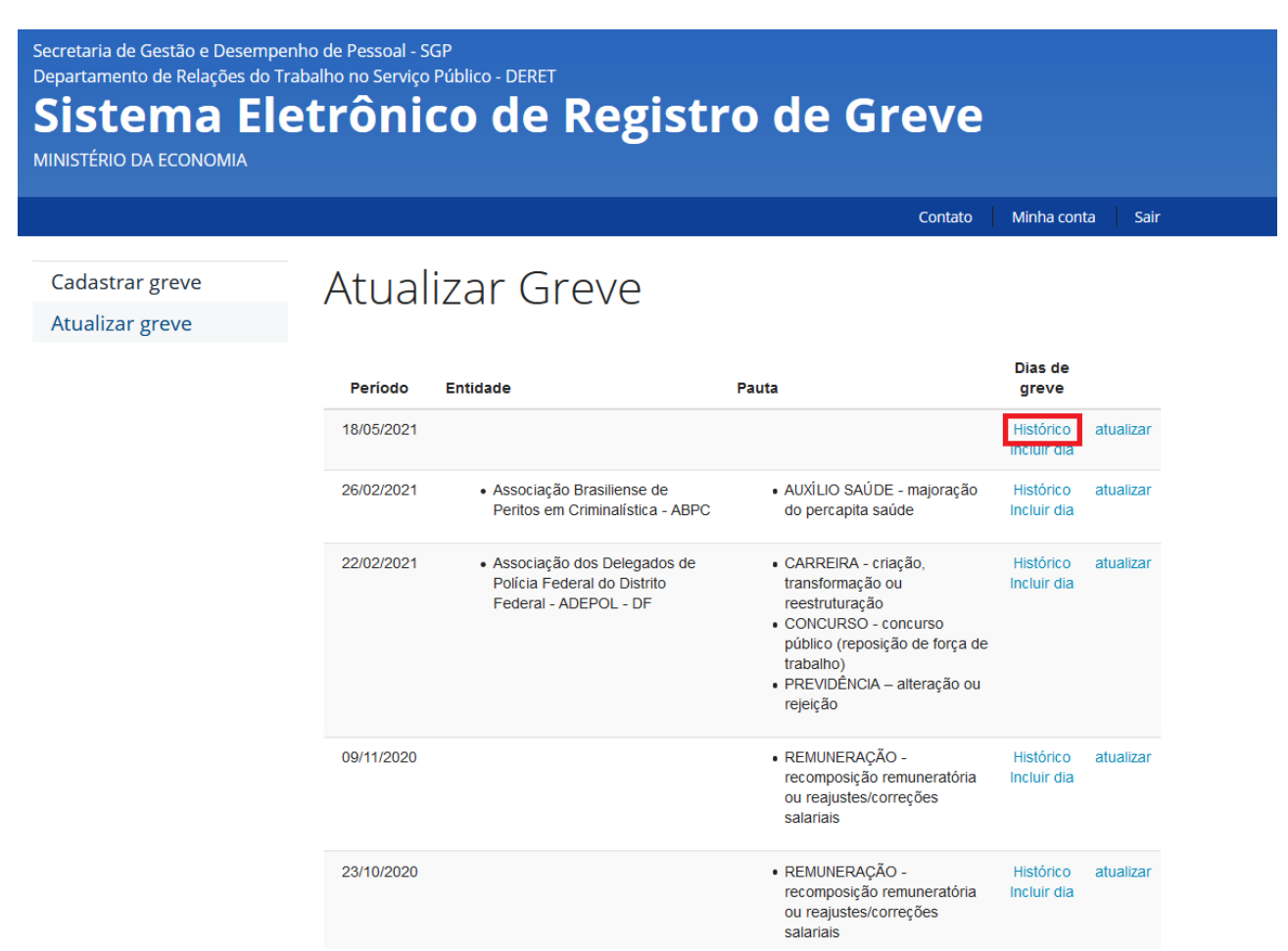

### 9. REFERÊNCIAS

BRASIL. Ministério do Planejamento, Desenvolvimento e Gestão. Secretaria Executiva. Secretaria de Gestão de Pessoas. Manual: Elaboração, gerenciamento e governança dos manuais de procedimentos dos processos de gestão de pessoas. Brasília, 2017.

\_\_\_\_\_. Lei nº 7.783, de 28 de junho de 1989. **Diário Oficial da República Federativa do Brasil**, Brasília, 29 jun. 1989. Disponível em: <<u>https://www.planalto.gov.br/ccivil\_03/leis/17783.htm</u> >. Acesso em: 27 ago.2021.

\_\_\_\_\_. Instrução Normativa nº 54, de 20 de maio de 2021. **Diário Oficial da República Federativa do Brasil**, Brasília, 20 mai. 2021. Disponível em: <u>https://pesquisa.in.gov.br/imprensa/jsp/visualiza/index.jsp?data=01/06/2021&jornal=515&</u> <u>pagina=78&totalArquivos=202</u>. Acesso em: 27 ago.2021.

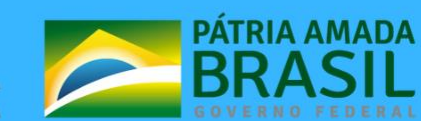

MINISTÉRIO DA ECONOMIA